## Para voltar uma versão anterior do Windows, siga os seguintes passos:

- 1. Clique no botão iniciar
- 2. Clique em configurações
- 3. Clique em Atualizar e Segurança
- 4. Clique em Recuperação
- 5. Clique em Introdução em "Voltar para..."
- 6. Escolha uma razão para a reversão e clique em Avançar
- 7. Leia as informações na janela "O que você precisa saber" e clique em Avançar
- 8. Leia as informações na janela "Não seja bloqueado" e clique em Avançar
- 9. Clique em Voltar para a versão anterior

O processo de restauração pode demorar um pouco e o computador não deve ser desligado ou desconectado.

## Mais informações em:

https://support.microsoft.com/pt-br/windows/op%C3%A7%C3%B5es-de-recupera%C3 %A7%C3%A3o-no-windows-31ce2444-7de3-818c-d626-e3b5a3024da5